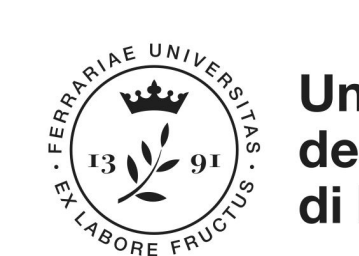

Università degli Studi di Ferrara

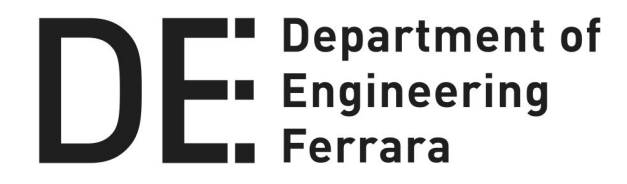

# Esercitazioni di FONDAMENTI DI INFORMATICA MODULO B

#### INTRODUZIONE

Azzolini Damiano: <u>damiano.azzolini@unife.it</u> Bertagnon Alessandro: <u>alessandro.bertagnon@unife.it</u>

### INFORMAZIONI

#### Orario delle lezioni

 Ogni settimana la stessa lezione viene ripetuta in due turni: Turno A: Lunedì dalle 14.00 alle 16.30 Turno B: Martedì dalle 14.00 alle 16.30

#### Struttura delle lezioni

- Esercizi da svolgere sugli argomenti visti a lezione.
- Al venerdì verranno caricate online le soluzioni degli esercizi proposti
- È possibile accedere al laboratorio ogni volta che non c'è lezione (NOTA: I file creati vengono cancellati automaticamente dal sistema, quindi ricordarsi di salvarli su una penna usb personale)

#### Lucidi delle esercitazioni

 Disponibili sul sito: <u>http://www.unife.it/ing/informazione/fond-info-modulo-b/esercitazioni</u> <u>-2018-19</u>

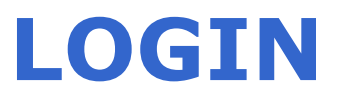

#### Accesso su Windows (Windows 10)

- Username: Utente
- Password: Infonew1 (N.B.: la prima lettera maiuscola)

#### Accesso su Linux (Linux Mint 18.0)

Login automatico senza username e password

#### Accedere su Windows e aprire Visual Studio 2015: utilizzeremo

Microsoft Visual C++, ambiente di sviluppo per la creazione di applicazioni in linguaggio C e C++

# **MICROSOFT VISUAL STUDIO**

- Ambiente di sviluppo integrato (IDE Integrated Development Environment)
- Include vari linguaggi di programmazione (Basic, C/C++,C#, Java, ecc.): utilizziamo Visual C++

- Per le esercitazioni a casa è possibile scaricare gratuitamente Visual Studio Community
  - https://www.visualstudio.com/free-developer-offers/
- Una guida su come installare Visual Studio Community sul proprio PC è scaricabile da <u>qui</u>
- In caso di problemi con l'installazione fare sempre riferimento al produttore del software e alle guide ufficiali

| ×    | Start Page - Microsoft Visual Stu  | idio           |                       |                                                                                                    |                       |              |  |
|------|------------------------------------|----------------|-----------------------|----------------------------------------------------------------------------------------------------|-----------------------|--------------|--|
| File | Edit View Debug Tear               | n Tools Archit | ecture Test           | Analyze Windo                                                                                                    | w Help                |              |  |
|      | New                                |                | 🔭 Project             |                                                                                                    | Ctrl+Shift+N          |              |  |
|      | Open                               | ۲              | 는 Web Site            |                                                                                                    | Shift+Alt+N           |              |  |
|      | Close                              |                | 🏂 🛛 Team Proje        | ec                                                                                                    |                       |              |  |
| 53   | Close Solution                     |                | *🗅 File               |                                                                                                    | Ctrl+N                | erp          |  |
| Li)  | Save Selected Items                | Ctrl+S         | Project Fro           | om Exis                                                                                                    |                       | - P          |  |
| 22   | Save Selected Items As<br>Save All | Ctrl+Shift+S   | See what<br>Explore w | Per cre                                                                                                    |                       | 0            |  |
|      | Export Template                    |                |                       | progett                                                                                                    | progetto si seleziona |              |  |
|      | Source Control                     | *              | Ready to              | New                                                                                                    | New > Project         |              |  |
| 111  | Page Setup                         |                | Commo                 | dal                                                                                                    | menù <b>File</b>      |              |  |
|      | Print                              | Ctrl+P         | Conne                 |                                                                                                    | Note:                 |              |  |
|      | Account Settings                   |                |                       |                                                                                                    |                       |              |  |
|      | Recent Files                       | ۲              |                       |                                                                                                    |                       |              |  |
|      | Recent Projects and Solutions      | ۲              | News                  |                                                                                                    |                       |              |  |
| 53   | Exit                               | Alt+F4         | Last we               | ek in Azure Fi                                                                                                    | vent Grid GA. Ansi    | ble          |  |
|      |                                    |                |                       | and the second second s |                       | State of the |  |

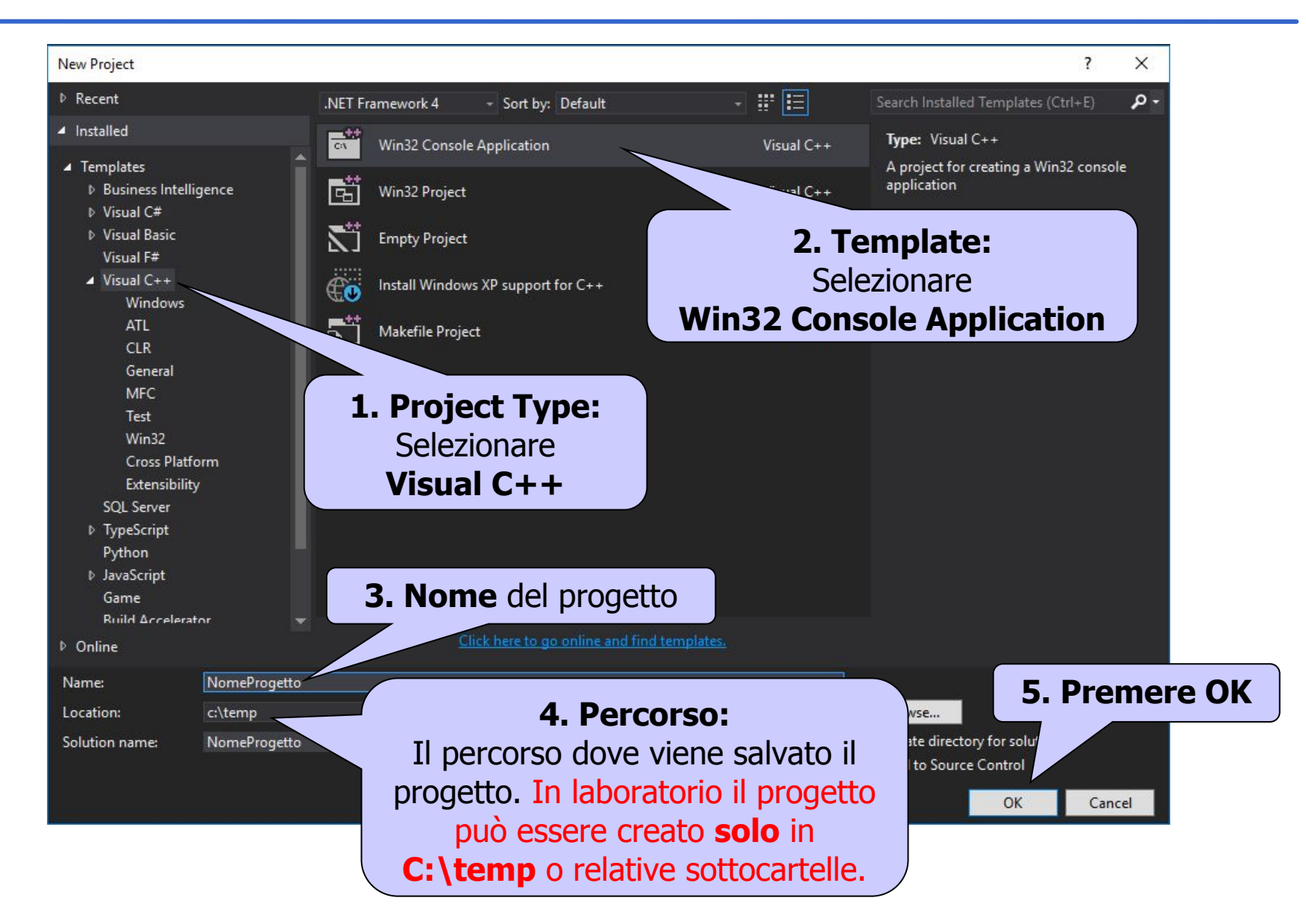

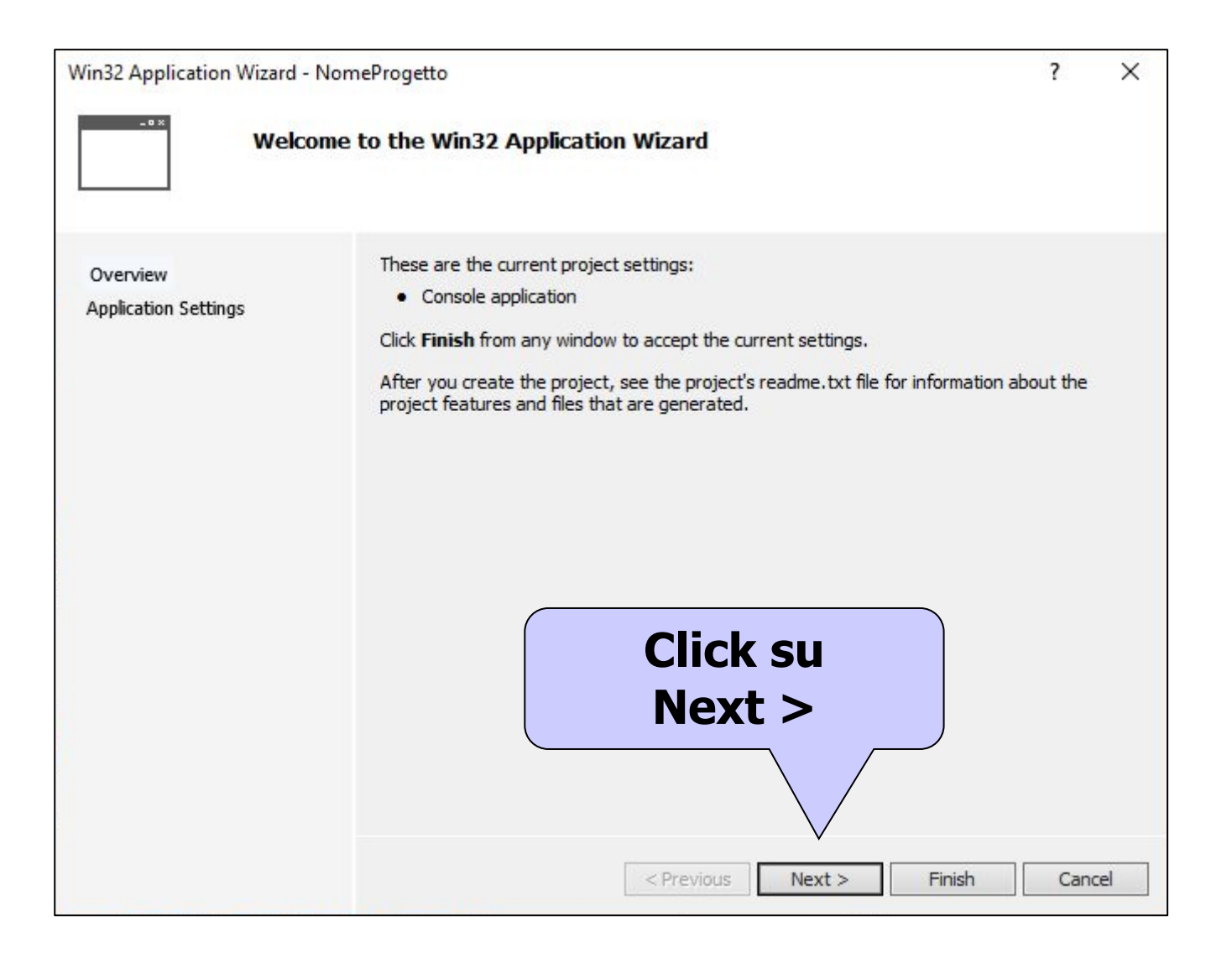

| Win32 Application Wizard - No    | ome <sup>p</sup> rogetto<br>t <b>ion Settings</b>                                                                                                    | ? ×                                        |
|----------------------------------|----------------------------------------------------------------------------------------------------|--------------------------------------------|
| Overview<br>Application Settings | Application type:<br><u>W</u> indows application<br>Console application<br>DLL<br>Static library<br>Additional options:<br>Empty project<br>Export symbols<br>Precompiled header<br>Security Development Lifecycle | Add common header files for:               |
| Deselezionare<br>Controlli SDL   | <pre></pre>                                                                                                    | Click su<br>Finish<br>Vext > Finish Cancel |

#### **ESPLORA SOLUZIONI**

Solution Explorer fornisce una view sui progetti e i relativi file. I file di un progetto sono suddivisi in cartelle che separano i sorgenti (.c) dai file di intestazione (.h). Non prendiamo in considerazione i file di risorse (.rc), che servono per applicazioni che utilizzano elementi grafici.

Nome soluzione (uguale al nome del progetto appena creato)

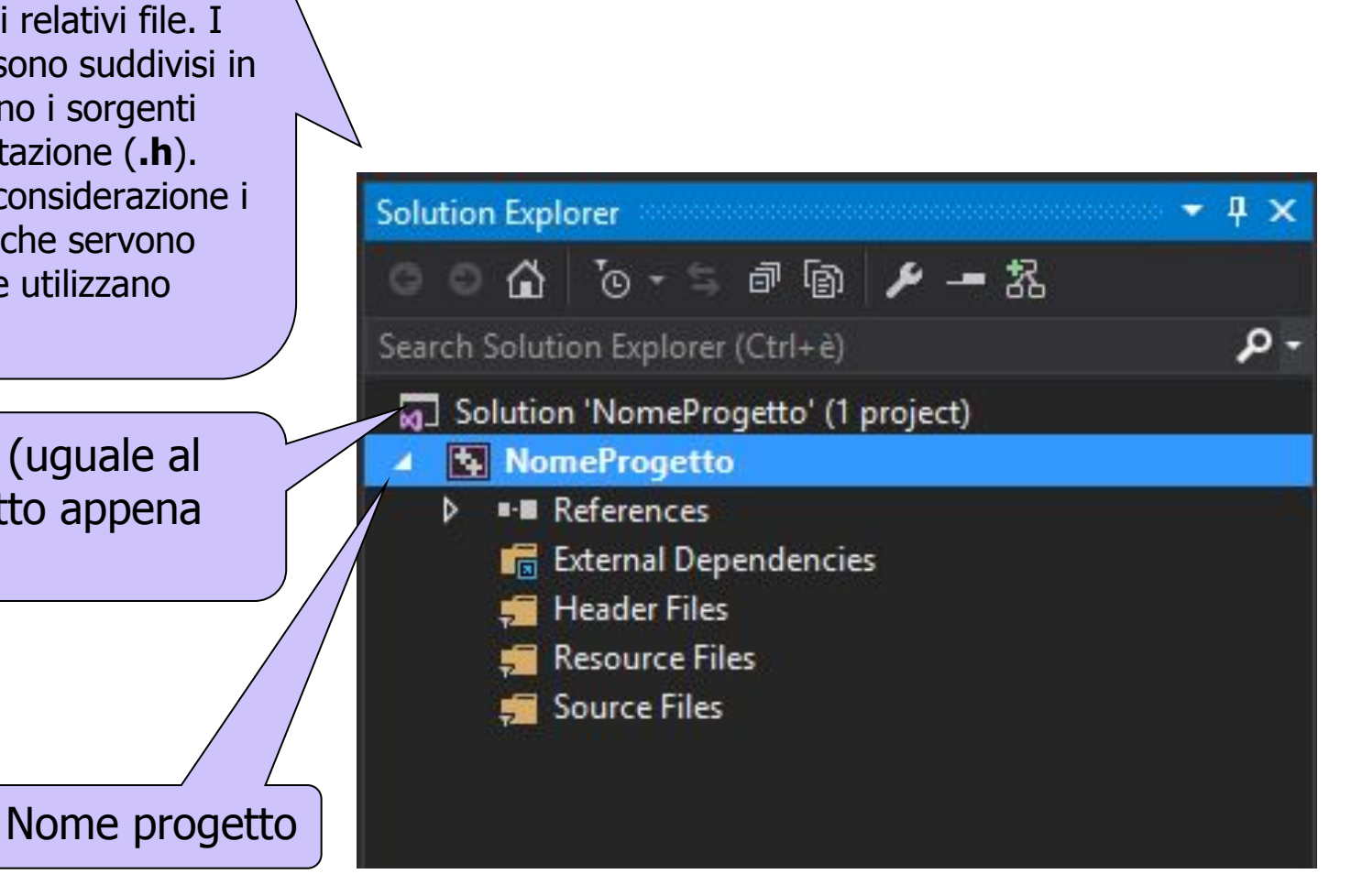

### **AGGIUNGERE FILE AL PROGETTO**

| Solution Explorer<br>Search Solution Explorer<br>Solution 'NomeP<br>Solution 'NomeP<br>NomeProget<br>Neferences<br>External De<br>Header File<br>Resource File | ā @ ি <b>♪ -= </b> 招<br>er (Ctrl+ è)<br>rogetto' (1 project)<br>to<br>s<br>ependencies<br>es<br>s | <sup>.</sup> <sup>μ</sup> × |          | Clicca<br>sulla car<br>Ado      | re con il <u>tasto destro</u><br>rtella <i>Source Files,</i> poi:<br><b>d &gt; New Item</b> |
|----------------------------------------------------------------------------------------------------|---------------------------------------------------------------------------------------------------|-----------------------------|----------|---------------------------------|---------------------------------------------------------------------------------------------|
| F Sonu                                                                                                    | Add                                                                                               |                             | *0       | New Item                        | Ctrl+Shift+A                                                                                |
| E.                                                                                                    | Class Wizard                                                                                      | Ctrl+Shift+X                | to.      | Existing Item                   | Shift+Alt+A                                                                                 |
|                                                                                                    | Scope to This                                                                                     |                             | *        | New Filter<br>Class<br>Resource |                                                                                             |
| Ē                                                                                                    | New Solution Explorer View                                                                        |                             | **<br>** |                                 |                                                                                             |
|                                                                                                    | Exclude From Project                                                                              |                             |          |                                 |                                                                                             |
| Ж                                                                                                    | Cut                                                                                               | Ctrl+X                      |          |                                 |                                                                                             |
| đ                                                                                                    | Сору                                                                                              | Ctrl+C                      |          |                                 |                                                                                             |
| ධ                                                                                                    | Paste                                                                                             | Ctrl+V                      |          |                                 |                                                                                             |
| ×                                                                                                    | Delete                                                                                            | Del                         |          |                                 |                                                                                             |
|                                                                                                    | Rename                                                                                            |                             |          |                                 |                                                                                             |
| ۴                                                                                                    | Properties                                                                                        | Alt+Enter                   |          |                                 |                                                                                             |

### **AGGIUNGERE FILE AL PROGETTO**

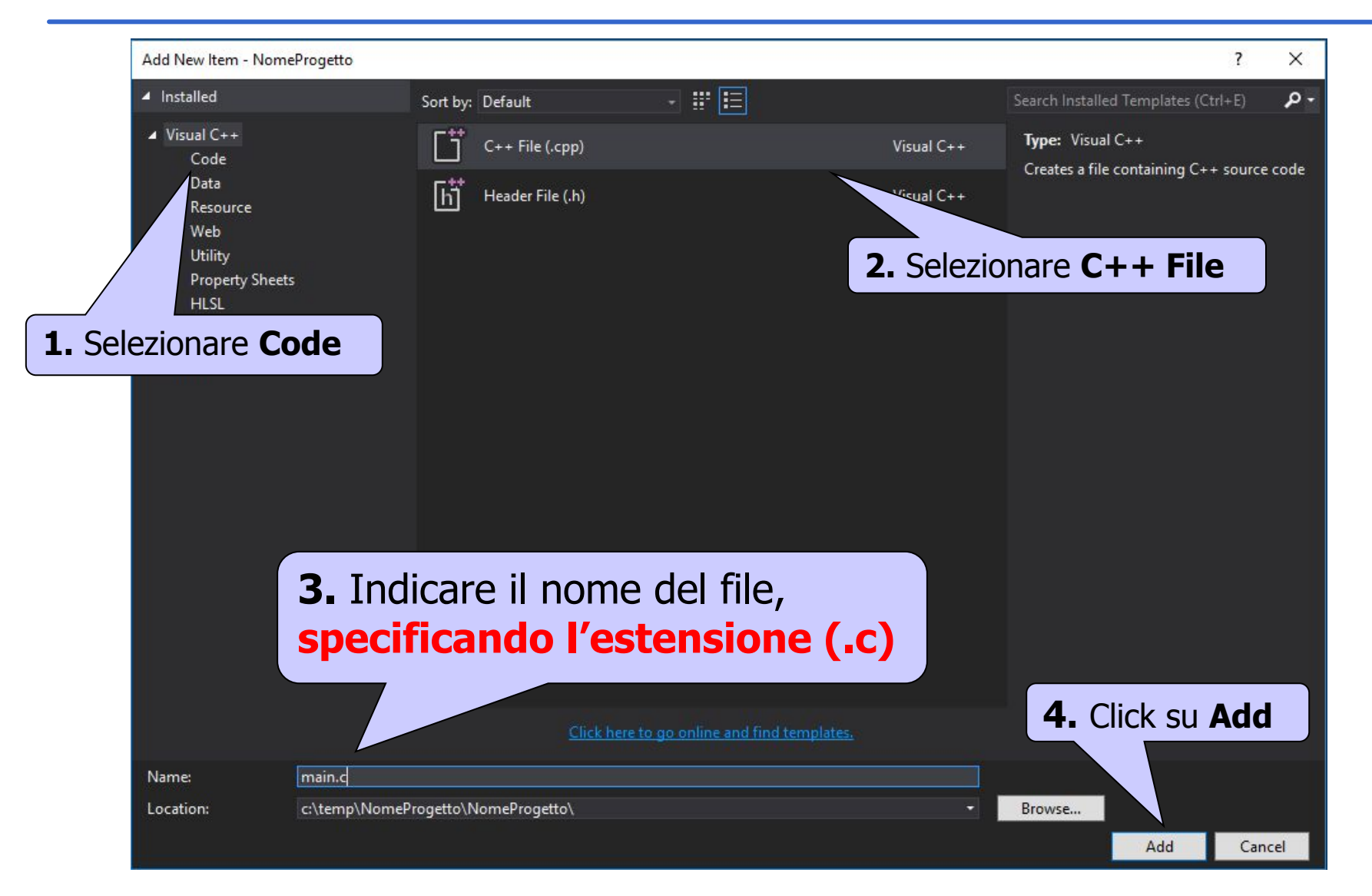

Il file main.c viene aggiunto alla cartella Source files

#### COMPILAZIONE

| Buil           | d Debug               | Team      | Tools | Architecture | Test |  |  |
|----------------|-----------------------|-----------|-------|--------------|------|--|--|
| *              | Build Solutio         | n         |       | Ctrl+Shif    | ít+B |  |  |
|                | Rebuild Solu          |           |       |              |      |  |  |
| Clean Solution |                       |           |       |              |      |  |  |
|                | Run Code A            | Alt+F11   |       |              |      |  |  |
| *              | Build NomeProgetto    |           |       |              |      |  |  |
|                | Rebuild NomeProgetto  |           |       |              |      |  |  |
|                | Clean Nome            | Progetto  |       |              |      |  |  |
|                | Project Only          |           |       |              | ۲    |  |  |
|                | Profile Guide         | ed Optimi |       | •            |      |  |  |
|                | Batch Build.          |           |       |              |      |  |  |
|                | Configuration Manager |           |       |              |      |  |  |
| T              | Compile               |           |       | Ctrl+F7      |      |  |  |

Dal menu **Build**, se si seleziona: **1. Compile**: viene creato il file oggetto (.obj), in formato binario ma non ancora eseguibile. **2. Build <nome\_progetto>**: viene creato l'eseguibile (.exe). Compie le operazioni di compilazione e collegamento (linking).

### **ESECUZIONE DEL PROGRAMMA**

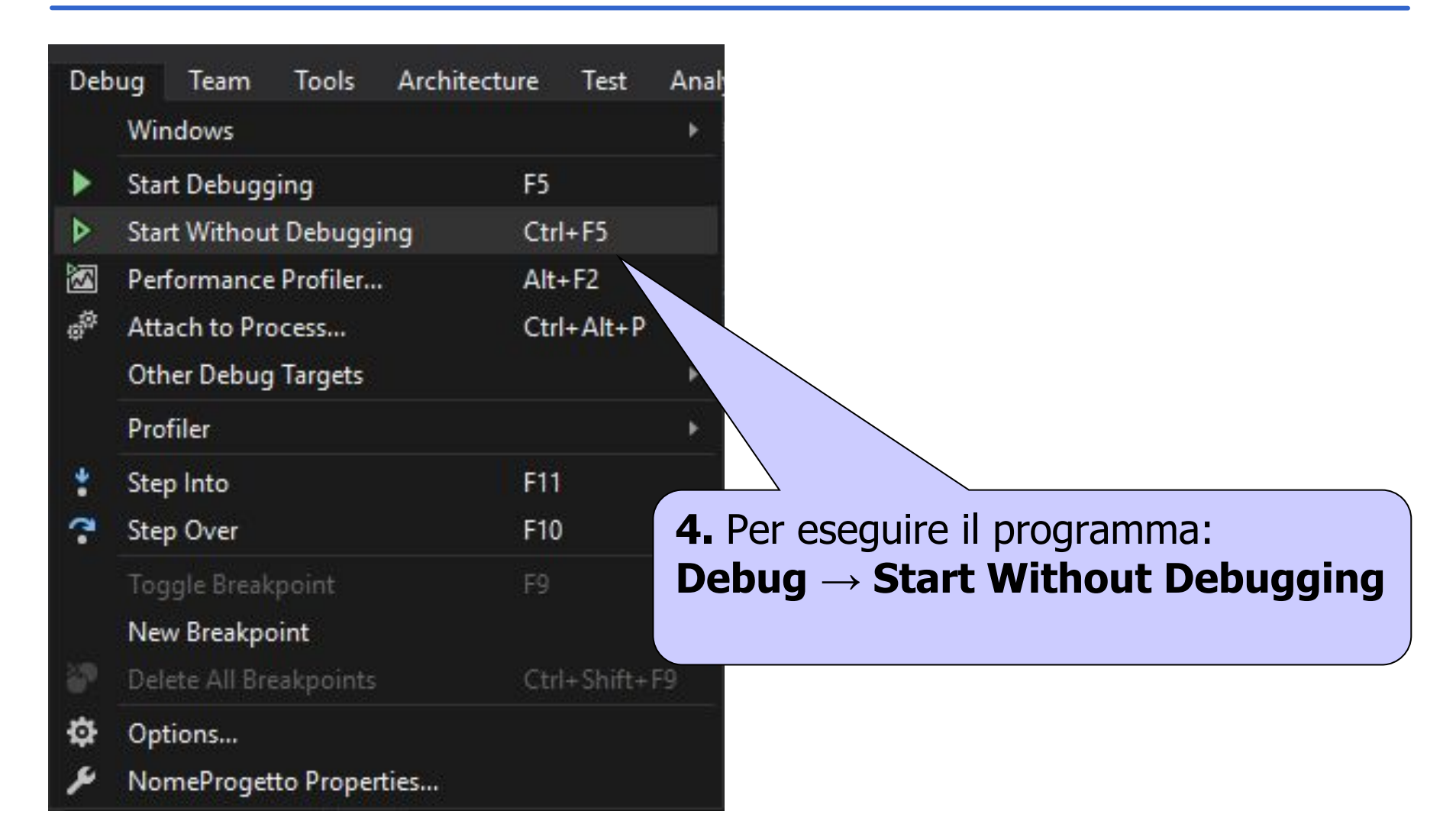

### LANCIARE L'ESEGUIBILE DA RIGA DI COMANDO

- Aprire la finestra del prompt dei comandi: *Windows 7:* Start > Tutti i programmi > Accessori > Prompt dei comandi *Windows 8+:* Click destro su Start > Prompt dei comandi
- Entrare nella cartella dove risiede il file .exe cd c:\temp\<NOMEPROGETTO>\Debug
- Digitare il nome del file (eventualmente seguito da parametri) e INVIO

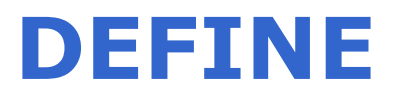

In alcune configurazioni di Visual Studio può succedere che l'utilizzo di funzioni come printf() o scanf() restituisca un errore in fase di compilazione. Per poterle utilizzare, **inserire nella prima riga** del file .c la direttiva

#### #define \_CRT\_SECURE\_NO\_DEPRECATE